## 如何透過「AEON 香港」手機應用程式設立或重設信用卡私人密碼?

|               |            | ENG |   | ≡        |
|---------------|------------|-----|---|----------|
| 你好            | 子,         |     |   |          |
| <b>1</b>      | 賬戶概覽       |     |   |          |
| <b>₹</b> \$)) | 推廣優惠       |     |   |          |
| 5.7           | 最新資訊       |     |   |          |
| <b>§</b> ]    | 電子賬單       |     |   |          |
|               | 信用卡服務      |     | ^ |          |
| 1             | 貸款服務       |     | ~ | A        |
| · <u>(</u>    | 現金預支服務     |     | ^ | 最新       |
| -             | 保險         |     | ^ | E        |
| l             | 更改個人資料     |     | ^ | 到期<br>最低 |
| <b>.</b>      | 客戶服務       |     | ^ | 最新       |
| ٩             | 設定         |     |   |          |
| B             | 登出         |     |   | 信月       |
|               |            |     |   | E        |
| 版本: 1         | 1.1.16(24) |     |   | 可用       |

1. 登入「AEON 香港」手機應用程式, 然後點選「信用卡服務」

| ENG 🖂            | ≡  |
|------------------|----|
| 你好,              |    |
| ▶ 賬戶概覽           |    |
| <b>₹</b> )) 推廣優惠 |    |
| 最新資訊             |    |
| ⑤ 電子賬單           |    |
| ☐ 信用卡服務 ~        | /  |
| 交易紀錄             | A  |
| 更改信用額            | 最新 |
| 確認新卡             | E  |
| 設立/重設信用卡私人密碼     | 到期 |
| 海外自動櫃員機提款        | 最新 |
| 繳費服務             |    |
| 積分獎賞             | 信用 |
| 申請信用卡            | E  |
| 版本: 1.1.16(24)   | 可用 |

2. 點選「設立/重設信用卡私人密碼」

|   | 設立/重設信                                          | 闭卡私人密碼                        | × |
|---|-------------------------------------------------|-------------------------------|---|
| 討 | 青選擇下列信用卡<br><b>注意:</b><br>此信用卡私人密碼適用於自<br>金預支服務 | 動櫃員機申請本公司提供的                  | 現 |
|   | AEON Visa 信用卡<br>發卡日期                           | - 3805<br>2021年01月20日         | > |
|   | AEON JCB 信用卡<br>發卡日期                            | - 3107<br>2021年01月20日         | > |
|   | AEON <b>萬事達卡 - 9</b><br>發卡日期                    | 708<br>2021年04月30日            | > |
|   | AEON Card Premit<br>發卡日期                        | um Visa - 3809<br>2021年05日04日 | > |

3. 點選您需要設立或重設信用卡 私人密碼的信用卡

| ŧ,           | 忍證您的手機號碼                     | × | 認證您的手機號碼                                       | ×  | 設立/重設信用卡私人密碼                            |
|--------------|------------------------------|---|------------------------------------------------|----|-----------------------------------------|
| AEON Visa 信  | 用卡 - 3805                    |   | AEON Visa 信用卡 - 3805                           |    | AEON Visa 信用卡 - 3805<br>發去日期 2021年01日20 |
| 發卡日期         | 2021年01月20日                  |   | 發卡日期 2021年01月2                                 | 0日 | 香港身份證/護照號碼                              |
| 請按「立日<br>啟動驗 | 即發送」發送一個8位數字之<br>證碼短訊至您的手提電話 |   | 已發送啟動驗證碼短訊至您的手挑<br>請輸入啟動驗證碼                    | 電話 | •••••                                   |
|              | 9876****                     |   | 白ヶ市山田会会が工作                                     |    | 新信用卡私人密碼                                |
|              |                              |   | <b>~ ↓ ↓ ↓ ↓ ↓ ↓ ↓ ↓ ↓ ↓ ↓ ↓ ↓ ↓ ↓ ↓ ↓ ↓ ↓</b> |    | JCB信用卡私人密碼為4位,其餘為6位                     |

| 如上述的手提電話不正確或已經停用,請親臨AEON分行或致電<br>2895-6262。 | 98765432 | 重新輸入新信用卡私人密碼                                                                                                    |
|---------------------------------------------|----------|----------------------------------------------------------------------------------------------------|
| 立即發送                                        | 下一步      | 注意:     切勿將您的信用卡私人密碼告知他人(本公司職員絕對不會<br>韵問您的信用卡私人密碼)     切勿將私人密碼寫在信用卡上或隨卡一起放置     如信用卡賬戶因多次輸入密碼錯誤而被凍結,是次所設立/<br>重設的私人密碼將於下一天生效 |
|                                             |          | <b>請輸入您的AEON網上客戶密碼</b><br>驗證碼(密碼)                                                                                            |

4. 一個8位數字的啟動驗證碼將會發送至 您的手提電話,按「立即發送」 5. 輸入發送至您手提電話的啟動驗證碼, 然後按「下一步」 6. 輸入您的香港身份證/護照號碼

| <b>AEON Visa 信用卡 - 3805</b><br>發卡日期      2021年01月20日 |       |   |  |  |
|------------------------------------------------------|-------|---|--|--|
| 香港身份證/護照                                             | 號碼    |   |  |  |
| •••••                                                | ••••• |   |  |  |
| 新信用卡私人密码                                             | 馬     |   |  |  |
| •••••                                                | ••••• |   |  |  |
| 重新輸入新信用卡私人密碼                                         |       |   |  |  |
|                                                      |       |   |  |  |
| 注意:                                                  |       |   |  |  |
| 9                                                    | 8     | 5 |  |  |
| 4                                                    | 2     | 3 |  |  |
|                                                      | 6     | 7 |  |  |
|                                                      | 0     |   |  |  |
|                                                      |       |   |  |  |
|                                                      |       |   |  |  |

| 設立/重設信用卡私人密碼 ×                                      |            |   |  |  |
|-----------------------------------------------------|------------|---|--|--|
| AEON Visa 信用卡 - 3805<br>發卡日期     2021年01月20日        |            |   |  |  |
| 香港身份證/護照                                            | 香港身份證/護照號碼 |   |  |  |
| •••••                                               |            |   |  |  |
| 新信用卡私人密码                                            | 王可         |   |  |  |
| •••••                                               |            |   |  |  |
| 重新輸入新信用卡私人密碼                                        |            |   |  |  |
| •••••                                               |            |   |  |  |
| 注意: <ul> <li>切勿將您的信用卡私人密碼告知他人 (本公司職員絕對不會</li> </ul> |            |   |  |  |
| 3                                                   | 0          | 9 |  |  |
| 5                                                   | 8          | 4 |  |  |
| 1                                                   | 7          | 6 |  |  |
|                                                     | 2          |   |  |  |
|                                                     |            |   |  |  |
|                                                     |            |   |  |  |

| 設立/重設信用卡私人密碼         ×                                                                                                    |
|----------------------------------------------------------------------------------------------------|
| 香港身份證/護照號碼                                                                                                    |
| •••••                                                                                                    |
| 新信用卡私人密碼                                                                                                    |
| •••••                                                                                                    |
| 重新輸入新信用卡私人密碼                                                                                                    |
| •••••                                                                                                    |
| <ul> <li>注意:</li> <li>切勿將您的信用卡私人密碼告知他人(本公司職員絕對不會<br/>詢問您的信用卡私人密碼)</li> <li>切勿將私人密碼寫在信用卡上或隨卡一起放置</li> <li>如信用卡賬戶因多次輸入密碼錯誤而被凍結,是次所設立/<br/>重設的私人密碼將於下一天</li> </ul> |
| <b>請輸入您的AEON網上客戶密碼</b><br>驗證碼(密碼)                                                                                                    |
| 返回 確定                                                                                                    |

7. 輸入新信用卡私人密碼, 然後按「✔」 8. 重新輸入新信用卡私人密碼, 然後按「✓」 9. 輸入您的AEON網上客戶密碼, 然後按「確定」

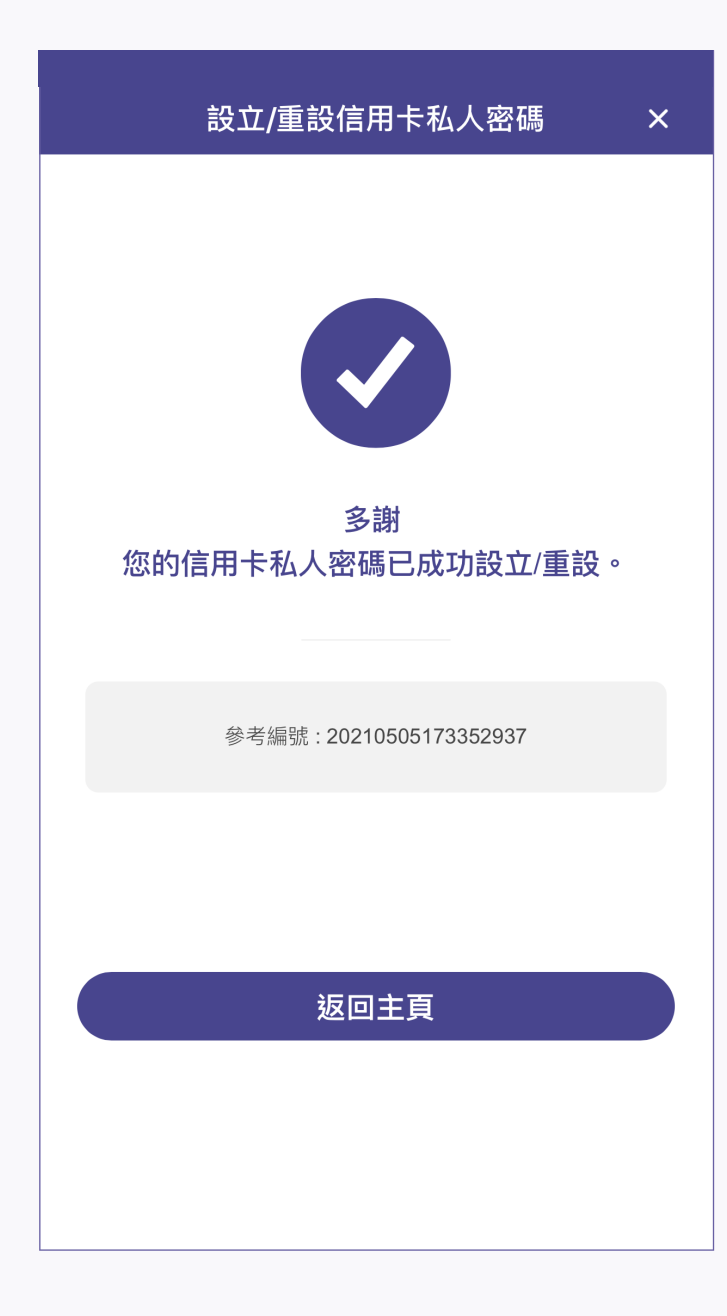

10. 設立/重設成功